## How to find the MAC address of your games console

## **Microsoft Xbox 360**

- 1. Switch on the console with no disc in the drive
- 2. Go to the System area of the Xbox Dashboard and select Network Settings
- 3. Select Edit Settings
- 4. Go to Additional Settings
- 5. Select Advanced Settings
- 6. Note the Wired MAC Address at the bottom left of the screen e.g. 00 1F 12 3A 0B 06

## **Sony PlayStation 3**

- 1. Switch on the console with no disc in the drive
- 2. When the console is ready, select Settings
- 3. Select System Settings
- 4. Select System Information
- 5. Note the MAC address e.g. 00 1F 12 3A 0B 06

## Nintendo Wii

- 1. From the home screen, select the Wii button at the bottom left of the screen
- 2. Select Wii Settings
- 3. Select the right arrow to go to more settings
- 4. Select the Internet option
- 5. Select Console Information
- 6. Note the LAN Adapter MAC Address e.g. 00 1F 12 3A 0B 06